Vous devez vous rendre sur la plateforme dédiée de la cour administrative d'appel de Bordeaux pour procéder à l'envoi de fichiers, en suivant le lien :

https://send.transfertpro.com/?c=caa33

# 1. Envoi de fichiers(s)

1. Cliquez sur le bouton pour Ajout de fichiers à envoyer ajouter des fichiers 2. Renseignez votre adresse ben down to group come email le début de l'adresse e-mail 3. Renseignez le destinataire @juradm.fr international and incoherent de l'envoi (adresse de Liste des destinataires chambre@juradm.fr) Sujet = Normal \$ S В Entrez l'objet et le message 4. Message (facultatif) que vous souhaitez joindre à l'envoi du fichier À cocher pour recevoir un accusé Demander un accusé de réception de réception par courriel 30 🗸 Durée de vie du fichier (jours) Ne pas modifier Ajouter un mot de passe Mot de passe facultatif Non requis Supprimer le fichier une fois téléchargé Ne pas cocher /!Cliquez pour envoyer 5. Envoyer

## 1. Envoi de fichiers(s)

Chargement du/des fichier(s) ajouté(s)

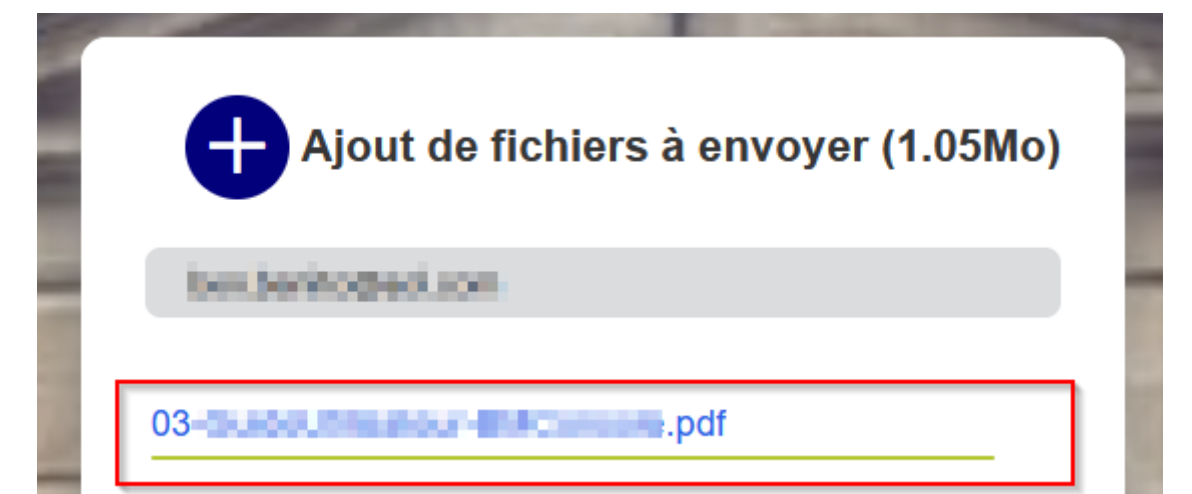

6. Rendez-vous sur votre messagerie pour confirmer votre adresse de courriel

×

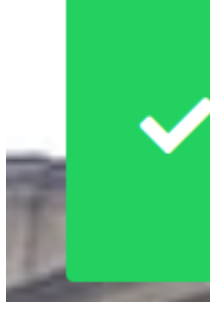

Un e-mail de confirmation vous a été envoyé, merci de le

valider pour finaliser votre envoi.

## 1. Envoi de fichiers(s)

Réception d'un courriel de validation de *no-reply@transfertpro.com* (vérifiez éventuellement les indésirables ou spam)

no-reply@transfertpro.com

🟠 TransfertPro - Fichier(s) à valider - 🖬 🗇 🖓 🖓 📩 Fichier(s) à valider Cher utilisateur, V

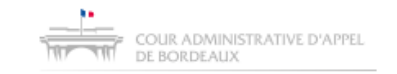

#### Fichier(s) à valider

Cher utilisateur,

Vous souhaitez envoyer le/les fichiers suivants à **Charle Martin Balle and Anna**, Message :

Fichier :

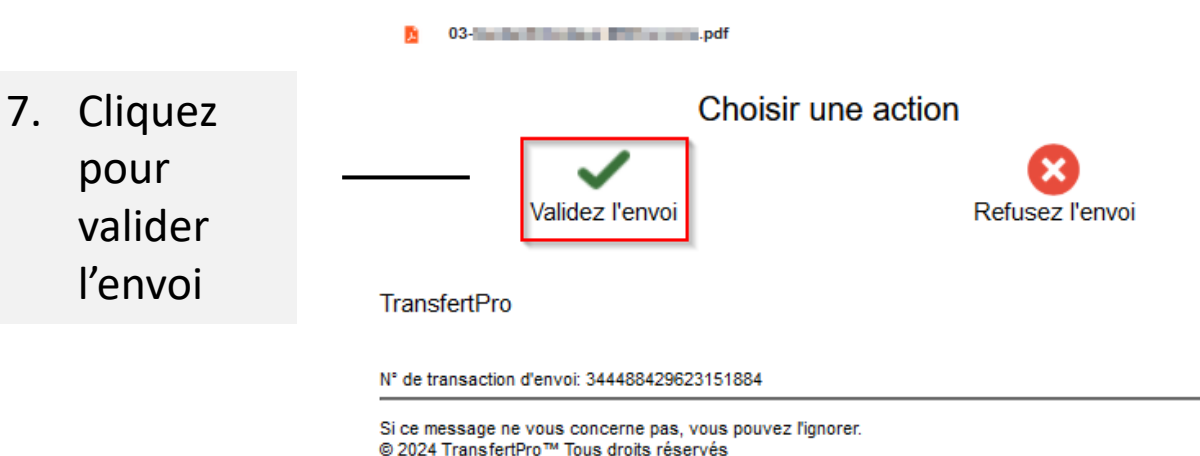

 Votre navigateur Internet affiche un message qui confirme l'envoi

# Validation

L'envoi N°344488429623151884 est validé.

## 2. Récupération d'un fichier

# Réception d'un courriel de mise à disposition de *no-reply@transfertpro.com* (vérifiez éventuellement les indésirables ou spam)

no-reply@transfertpro.com 🔍 🛠 TransfertPro - Fichier à télécharger - es... 🔍 Fichier à télécharger Cher utilisateur, CAA33 Informatique vou...

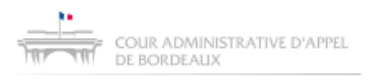

Fichier à télécharger

Cher utilisateur,

**CAA33 Informatique** vous a envoyé un fichier le 04/04/2024 13:50:39. Vous pouvez télécharger ce fichier jusqu'au **04/05/2024**.

Fichier à télécharger :

 Cliquez pour ouvrir la page de téléchargement du fichier

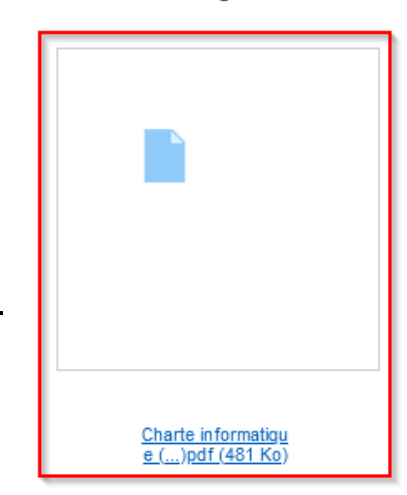

# 2. Récupération d'un fichier

En fonction du format de fichier à télécharger, le navigateur Internet peut lancer un « visualiseur », il conviendra de le fermer en cliquant sur la croix en haut à droite afin de faire apparaître la page de téléchargement

| Charte informatique de la juridiction administrative.pdf |                                                                       |                 |                                                                            | ×                      |
|----------------------------------------------------------|-----------------------------------------------------------------------|-----------------|----------------------------------------------------------------------------|------------------------|
|                                                          |                                                                       |                 |                                                                            |                        |
| r administ                                               | FRATIVE D'APPEL                                                       | 2.              | Cliquez sur l'icône pour<br>télécharger le fichier sur<br>votre ordinateur |                        |
| ORDEAUX                                                  | Liste des fichiers mis à votre d<br>Transaction N° 143778284746170594 | isposition      |                                                                            | @juradm.fr             |
|                                                          | Nom du fichier                                                        | Taille          | Action Expediteur:                                                         | CAA33 Internatione     |
|                                                          | Charte Homediger in the addition of the bootstand                     | e.pdf 480,55 Ko | Expire:<br>Sujet:<br>Message:                                              | le 04/05/2024<br>essai |

En cas de difficultés, vous pouvez demander de l'aide à l'adresse <u>informatique.caa-bordeaux@juradm.fr</u>